# Delaunay 三角网数字地形模型构建

小组成员:范文山、刘晓明、文雅玫

#### 一、 问题背景

数字地形模型(Digital Terrain Model, DTM),特别是不规则三角网 (TIN)的建立和优化是地理信息系统和虚拟现实中的一个基础研究问题。 TIN模型具有数据冗余小,存储效率高,且能较好地顾及地形特征和适合多 层次表达等突出优点。如何快速、高效地构建Delaunay三角网,一直是众多 学者研究和关注的焦点。迄今为止出现了不少成熟的算法,基本算法为分 割\_合并算法、逐点插入法及三角网生长法等,其中三角网生长算法由于算 法效率较低,目前较少采用;逐点插入法虽然实现较简单,占用内存较小, 但它的时间复杂度差,效率较低;分割\_合并算法最为高效,但相对复杂, 由于其深度递归,对内存要求较高。近年来也有一些新的算法,结合以上 分割\_合并算法和逐点插入法算法,以兼顾了空间和时间性能。我们采用分 治法来求Delaunay三角剖分,在分割点集时,我们采用自适应划分方法双 向交替均匀剖分。

## 二、 算法

### 1) 点集的分割

我们采用类似 kd—tree 的自适应划分方法对点集进行分割,直至每个 点集只包含2或3个点。首先对所有点分别对按照 x 方向、 y 方向进行索 引排序,将排序的结果分别放入两个数组,数组中存储的是这些点的索引 号。每一次分割先对 x 方向的索引数组进行二分,生成 x 方向上的左右两 个子数组,然后根据在 x 方向上的划分情况生成对应的 y 方向上的左右两 个子数组,即依次判断 y 方向的索引数组中的每一个点,若该点在 x 方向 划分属于左子数组,则它在 y 方向的划分也应该属于左子数组,否则它在 y 方向的划分属于右子数组。循环这个过程,直到每个子数组中只有 2 或者 3 个点时结束,整个分割的流程如图 2.1 所示。

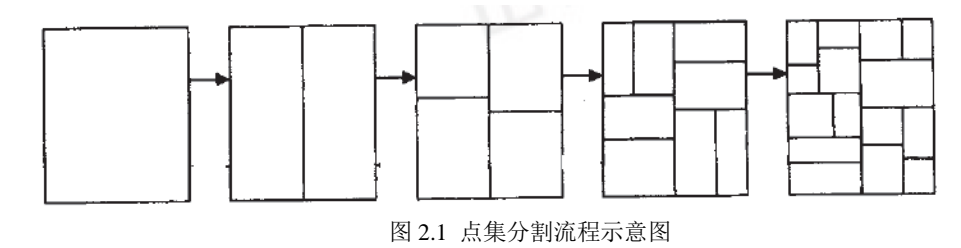

算法1: 点集分割

输入: n个二维点、 分割方向。

输出:一个二叉树,每个叶子结点只包含2或者3个点。

- 1. 如果点数不大于3,算法结束。
- 对于所有点,根据它们的 x 值进行索引排序,将结果放入索引数 组 Cx;
- 对于所有点,根据它们的 y 值进行索引排序,将结果放入索引数 组 Cy;
- 4. If (水平分割)
- 5. {
- 6. 按 x 方向进行二分,得到左右两个子数组;
- 7. For (Cy 中的每一个点)

| 8.  | If(该点被分割到 x 的左子数组中)     |  |  |  |  |  |
|-----|-------------------------|--|--|--|--|--|
| 9.  | 将该点分到 y 的下子数组;          |  |  |  |  |  |
| 10. | Else                    |  |  |  |  |  |
| 11. | 将该点分配到 y 的上子数组;         |  |  |  |  |  |
| 12. | 递归调用本算法,对左右两个子数组进行垂直分割。 |  |  |  |  |  |
| 13. | }                       |  |  |  |  |  |
| 14. | else                    |  |  |  |  |  |
| 15. | {                       |  |  |  |  |  |
| 16. | 按 y 方向进行二分,得到上下两个子数组;   |  |  |  |  |  |
| 17. | For (Cx 中的每一个点)         |  |  |  |  |  |
| 18. | If(该点被分割到 y 的下子数组)      |  |  |  |  |  |
| 19. | 将该点分到 x 的上子数组;          |  |  |  |  |  |
| 20. | Else                    |  |  |  |  |  |
| 21. | 将该点分配到 x 的下子数组;         |  |  |  |  |  |
| 22. | 递归调用本算法,对上下两个子数组进行水平分割。 |  |  |  |  |  |
| 23. | }                       |  |  |  |  |  |
|     |                         |  |  |  |  |  |

2) 构造初始凸包

分割后,每个点集里只包含2或者3个点,连接这些点,如果点集中 有两个点,则构成一条线段;如果点集包含三个点,则可能构成一个三角 形(三点不共线)或者两条线段(三点共线)。因为线段也属于凸包,因此 我们将这三种情况统一考虑,即对每个点集中的凸包进行合并。 3) 合并算法

合并时,我们采用对凸包的合并方法。由于左右合并和上下合并原理 完全相同,下面我们就以左右合并为例介绍合并算法。

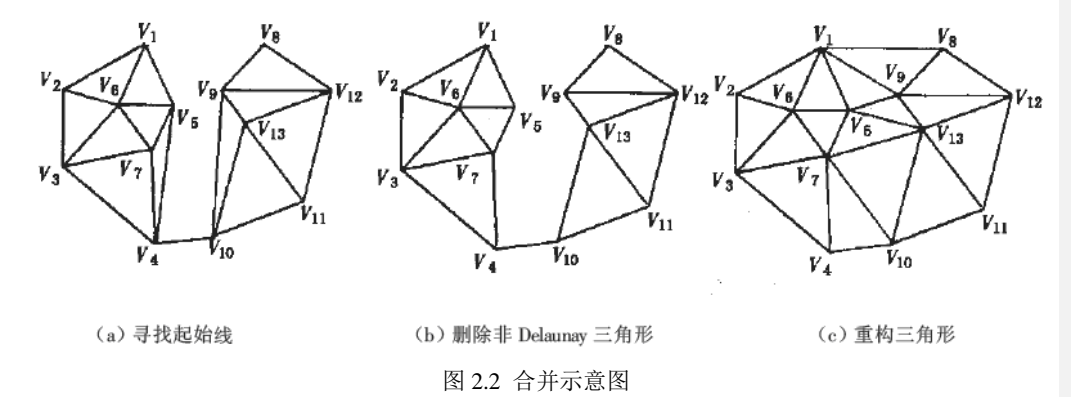

a) 寻找两个凸包合并的起始线

首先找到左凸包的最右点和右凸包的最左点,将它们连接,然后用 zig 一zag 的方法找到两个凸包的下支持边,如图 2.2(a)中的线段 V4V10,即 为左右两个凸包的下支持线。

b) 删除非 Delaunay 三角形

在合并过程中,在边界处的某些三角形由于受相邻子三角网边界点的 影响而不符合 Delaunay 法则,需要删除,如图 2.2 (b)所示,当然,删除 三角形伴随着对其相邻三角形拓扑关系的调整。假设当前边为 V4V10,对 以左当前点 (V4)为顶点按逆时针方向的一系列三角形 (V4V5V7、 V4V7V3)检查右当前点 (V10)是否在其外接圆内,如果是,首先对该三 角形的邻接三角形 (V5V6V7、V4V7V3)的拓扑关系进行调整,然后删除 该三角形,并且对子三角网的边界点进行改动,在左当前点后插入三角形 类似方法删除右边三角形 V9V10V13, 右边界点改动为 V8、V9、V13、V10、 V11、V12。

c) 生成三角形

以当前边的两点(V4、V10)和左当前点的后一点(V7)为测试三角 形,如果右当前点的前一点(V13)在测试三角形内,则当前边与右当前点 的前一点生成新三角形(V4V10V13),否则与左当前点的后一点生成新三 角形(V4V10V7)。如图 2.2(c)所示则生成新三角形 V4V7V10,当前边 调整为 V7V10,重复步骤 b,c,直至 V1V0,此时,V1V0 左侧不再有点,V0V1 右侧不再有点,V1V0 是点集的凸边,合并终止。

#### 三、 显示

在显示结果时,我们考虑了教学演示的用途和三维地形的效果,实现 了二维 Delaunay 三角剖分结果显示以及三维地形效果的显示,并且实现了 二者的切换。

1) 二维显示

因为我们采用了 DCEL 结构,这种结构中每一个三角形都已存放在面 表中,只需要遍历面表依次绘出即可。

2) 三维地形显示

显示地形时,我们利用 delaunay 三角剖分的结果,加上地形图中的高 程数据信息,形成三维的三角网格,用 OpenGL 显示出来。同时,为了使 显示的效果更加好,我们对剖分好的三角形进行了分层显示,即对于不同 高度层的三角面片赋予不同的颜色,按照一般地形图的分层设色规则,由

批注 [J1]: 与检查时不同,不再是贴 RGB 格式 的纹理 低到高分别以深绿色、浅绿色、黄色、浅棕色和深棕色表示,以体现高程 的变化。

#### 四、 数据结构

在这次作业中,我们采用了 DCEL 的数据结构存放所有的点、边、面。

定义了一个 DCEL 类:

```
class CDCEL
{
public:
    CDCEL(CGrid& grid);
    CDCEL(int* ptIndexs,int nCount);
    ~CDCEL();
    void Clear();
public:
    CObList m_Vertices;
    CObList m_Edges;
    CObList m_Faces;
    Face* OutFace;
```

DCEL 类中用三个链表来存储点表、面表和半边表。

```
class Vertex :public CObject
{
public:
    double x,y,z;
   HalfEdge *IncEdge;
    Vertex();
    Vertex(Point3D& point);
};
class Face public CObject
{
public:
   bool GetPoints(Point3D& p1,Point3D& p2,Point3D & &p3);
    HalfEdge *OutEdge,*InnerEdge;
    void Draw(CDC *pDC,int index);
};
class HalfEdge: public CObject
{
public:
    Vertex *Origin;
   HalfEdge *Twin,*Next,*Prev;
   Face* IncFace;
   double LeftRight(Vertex* v); //判断点和边的左右关系,>0:左 0:线上 <0右
   double LeftRight (Point3D* v);//判断点和边的左右关系,>0:左 0:线上 <0右
private:
```

};

### 五、 结果

我们在 VC 6.0 环境下实现了这个系统,没有共享任何开源代码,所有 代码都是由我们自己编写的。

图 4.1 给出了 10000 个点的 Delaunay 三角剖分的二维显示效果,图 4.2 给出了四种不同地形数据的三维显示效果。

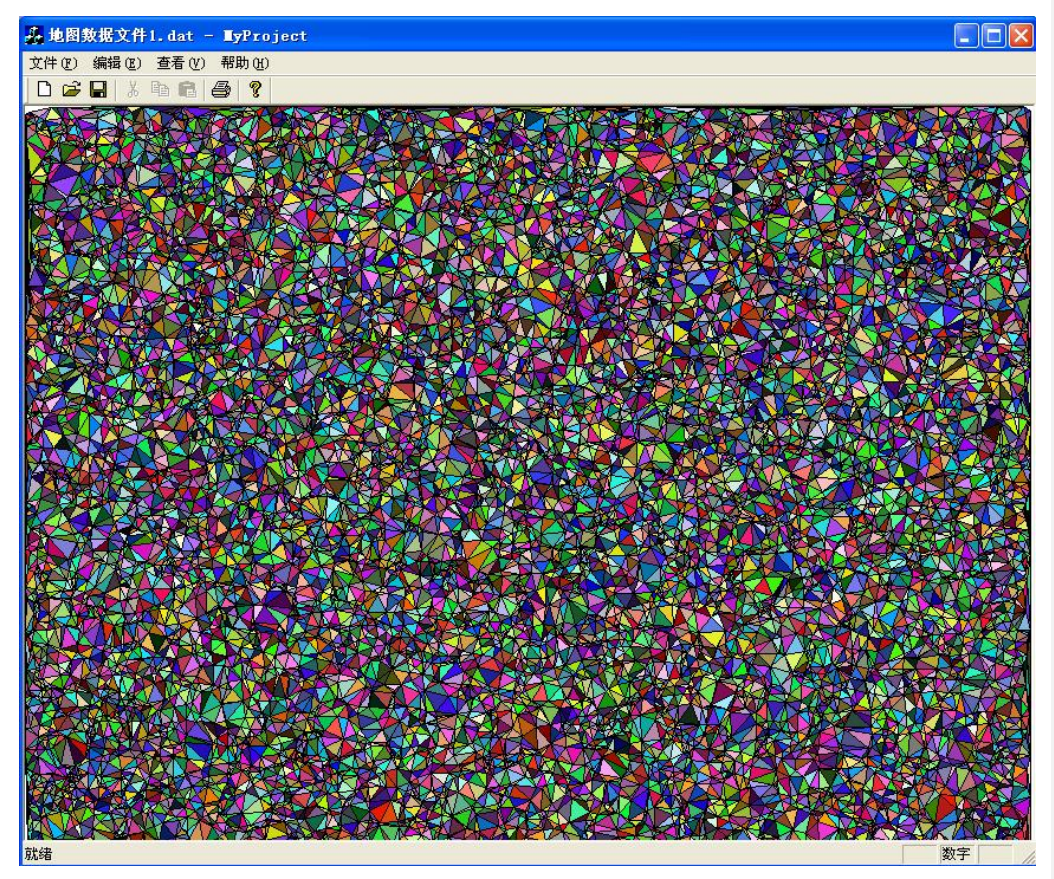

图 4.1 Delaunay 三角剖分的二维显示效果

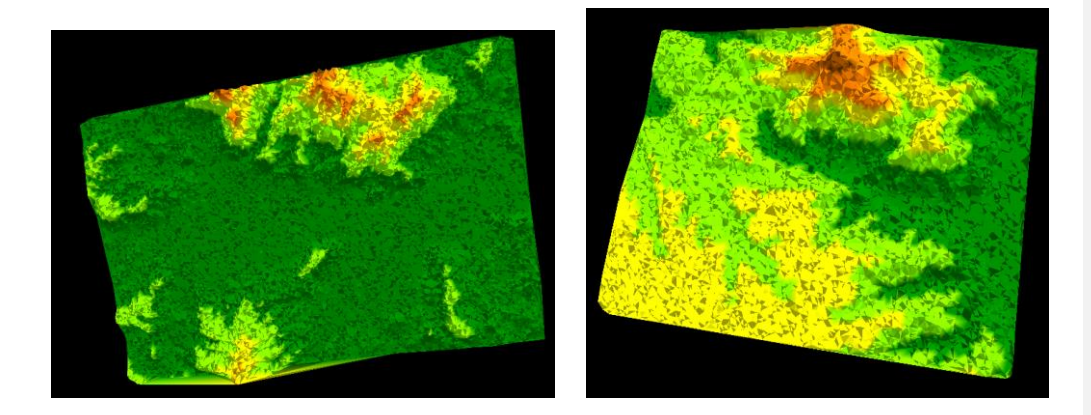

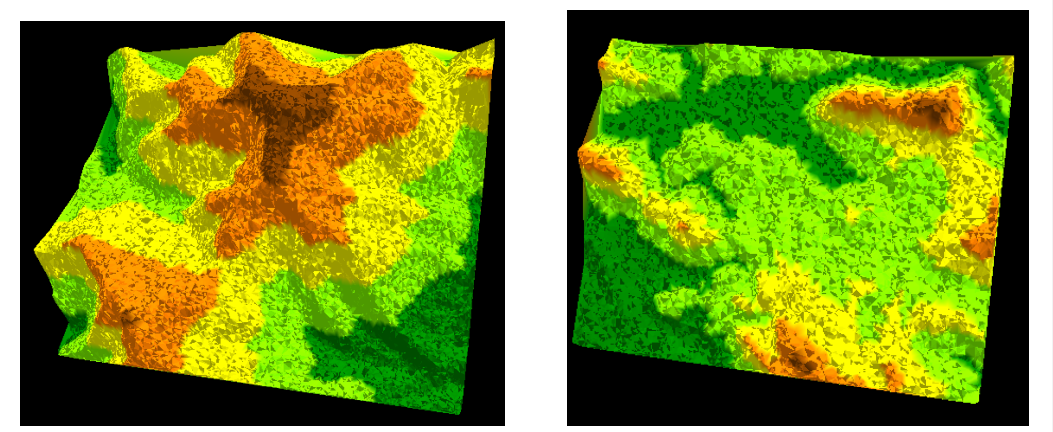

图 4.2 地形效果

# 六、 结论及讨论

由于我们采用的分割算法只需要对 x、y 方向进行一次排序即可,大大 降低了算法的时间复杂度;同时,这种算法分割得比较均匀,避免了狭长 三角形的出现,从而降低了在合并时删除无效三角形的开销。并且,在合 并时,我们的算法也只需要找一条支持边。因此,我们的算法的时间开销 较小,复杂度为O (nlogn)。

同时,我们进行了大量的测试,以确保算法的<mark>鲁棒性</mark>,从稀疏点到非 常密集的点都可以很好的处理,我们的测试中最多采用了15万个点。

我们在 Pentium (R) D CPU 2.80GHz , 1G 内存的机器上运行程序, 各个数量的点的处理时间如表 5.1 所示,可以看出,处理时间确实是按照点数(n)的增加以 nlogn 的复杂度增加的。

| 点 数 | 500  | 1000 | 5000 | 10000 | 20000 | 50000 | 150000 |
|-----|------|------|------|-------|-------|-------|--------|
| (个) |      |      |      |       |       |       |        |
| 时 间 | 0.04 | 0.11 | 0.75 | 1.73  | 4.28  | 15.07 | 80.62  |
| (s) |      |      |      |       |       |       |        |

表 5.1 不同数量采样点的运行时间

**批注**[J2]:大部分情况下鲁棒,但未 对输入数据合理性作检查。 比如,直接调入非\*.dat 格式的文件, 程序可能崩溃

## 附:程序环境说明

本程序需要 OpenGL 实用库 glut 支持,我们已经将 glut 库置于 3DSLOADER\glut-3.7.6-bin 目录中,如果在 VC6.0 环境中运行,需要通过 菜单 Tools→Options,选择 Directories 页面,将 3DSLOADER\glut-3.7.6-bin 目录添加到 include files 和 library files 目录列表中。

程序的数据文件放在"地图数据"子目录中,文件后缀名为.dat。运行时,通过"打开"文件菜单,选取要读取的数据文件若干秒后即可显示出二维剖分效果,按"t"键实现二维和三维的切换,通过按住鼠标右键前移或者后退缩放三维地形,按住鼠标左键拖动可以旋转三维地形。其中的数据文件都是随机采样的150000个点位置和高程信息,可以把文件第二行的150000 改为其它的数(小于150000),以获得其它点数的效果。